# Памятка по работе ИПС СТАНДАРТ 3.0

1. Для начала работы с ИПС «СТАНДАРТ 3.0» необходимо ввести имя пользователя, пароль и нажать кнопку «Войти».

2. В выпадающем меню пункта «Поиск» выбрать вид поиска, ввести запрос и нажать кнопку «Искать».

### ИПС «Стандарт» предлагает несколько видов поиска

#### 2.1. Контекстный поиск ТНПА

Для начала поиска необходимо воспользоваться главной экранной формой или выбрать пункт меню **«Поиск»** — **«Контекстный поиск».** Открывается экранная форма контекстного поиска.

Перед осуществлением поиска необходимо выбрать вид баз данных, по которым необходимо выполнить поиск.

| deriverse sugers -                                  |                    |                                                                                                    |                 |                |
|-----------------------------------------------------|--------------------|----------------------------------------------------------------------------------------------------|-----------------|----------------|
| Name of State of                                    |                    |                                                                                                    |                 |                |
| Elapses 1                                           |                    |                                                                                                    |                 |                |
| 0                                                   |                    | Antes                                                                                                    | · Paperson R.L. |                |
|                                                     |                    | Internet and internet                                                                                                    |                 |                |
| Tribuch factors 1 and                               | and further on one | unite find and an in the local state                                                                                                    | Course on South | ****           |
| Amount is survey and                                |                    |                                                                                                    |                 |                |
| .a Devers                                           |                    |                                                                                                    |                 |                |
| III III III III III III III III III II              | Bassissing at      | Hee grayeses                                                                                                    | (bronstates)    | Antone many of |
| 1                                                   |                    | 1                                                                                                    | 1               | -              |
| C 7010012494,0000 Carriers correct new correge call |                    | responses and a construction of the construction of the constructi | 01,03,2807      |                |
| C R BOLY AHED Career review recommend               |                    | Steven Auguster ( Amongali                                                                                                    |                 |                |

#### 2.2. Расширенный поиск ТНПА

Для осуществления поиска необходимо заполнить поля в поисковой форме, по которым будет осуществляться поиск и нажать кнопку **«Найти».** Заполнение полей происходит, либо вручную (поля «Обозначение», «Наименование»), либо из справочников (поля «База данных», «Состояние ТНПА», «Организация-разработчик»).

#### 2.3. Тематический поиск ТНПА

Для начала поиска необходимо выбрать пункт меню «Поиск» → «Тематический поиск». Открывается экранная форма тематического поиска. Значения справочника МКС выводятся в виде иерархического дерева. Разделы, которые имеют вложенные подразделы, помечены слева значком. Обозначения и наименования классификатора представляют собой гиперссылки. Нажав на нужной гиперссылке, можно получить результаты поиска по данному классификатору.

#### 2.4. Поиск по ключевым словам

Для начала поиска необходимо выбрать пункт меню «Поиск» → «Поиск по ключевым словам». Открывается соответствующая экранная форма с алфавитным указателем на первые буквы ключевых слов. Алфавитный указатель представляет собой набор гиперссылок. Выбирая любую из них, ниже открывается список ключевых слов, которые начинаются именно на эту букву. Ключевые слова в списке представляют собой также гиперссылки, выбирая которые можно получить в результате набор ТНПА, которые содержат выбранное ключевое слово.

3. Результаты поиска выводятся в табличной форме. Чтобы открыть текст, необходимо щелкнуть по гиперссылке. После этого в новом окне открывается текст документа. Если текст документа отсутствует, выдается сообщение.

4. Работа с текстом документа предполагает постраничное копирование либо копирование фрагмента текста документа. Для этого во вкладке с текстом документа необходимо выбрать

значок Е, выделить необходимый фрагмент либо страницу, скопировать и вставить в Word.

## ИПС «Стандарт 3.0» доступна в локальной сети университета.

По всем вопросам, касающимся работы с ИПС «Стандарт 3.0» обращаться в Зал электронных ресурсов (к. 405, корп. 3) или по электронной почте <u>lib@bru.by</u>